## 金融機関の法務対策 5000 講

# 利用ガイド

PCビューと

タブレットビュー

#### お使いのデバイスにより表示画面が下記のように切り替わります。

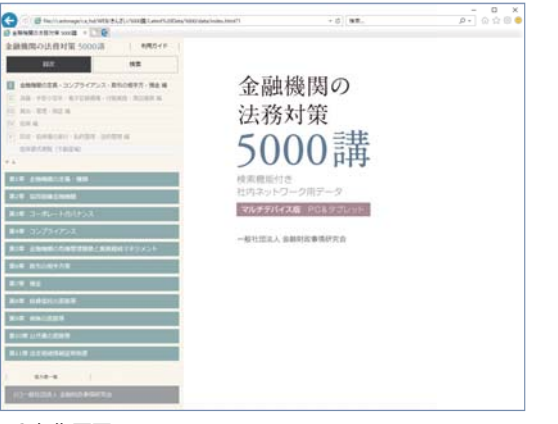

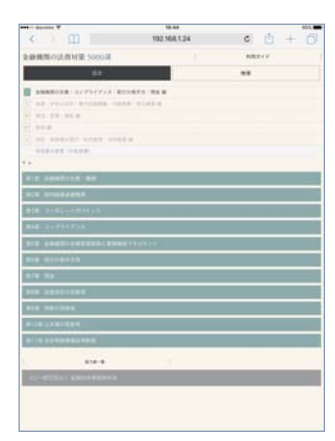

PC 初期画面

タブレット初期画面

PC ビューでの操作

初期画面では画面の左側には目次、画面の右側には 5000 講タイトルが分割表示されます。

目次の各項目をクリックすることで、該当するコンテンツが画面の右側に表示されます。 ただし、PDF を表示する場合には別タブ表示となります(担保書式便覧など)。

|                             | (一) @ file://castorage/ca_hd/WEB/きんざい/5000譴/Latest%20Data/5000/dat | a/index.html?1 マ C 検索                                         |
|-----------------------------|--------------------------------------------------------------------|---------------------------------------------------------------|
|                             | ② 金融機関の法務対策 5000講 × ①      ②                                       |                                                               |
|                             | 金融機関の法務対策 5000講 利用ガイド 🔨                                            | 1巻 金融機関の定義・コンプライアンス・取引の相手方・預金 編                               |
| 画面の左側の『目次』、『検索』を<br>切り替えます。 | 目次                                                                 | 10052 信用組合の組合員資格                                              |
|                             | 1 金融機関の定義・コンプライアンス・取引の相手方・預金 編                                     |                                                               |
|                             | □ 為替·手形小切手·電子記録債権·付隨業務·周辺業務 編                                      | 信用組合の組合員資格は、銀行や信用金庫と比較して、                                     |
| 1 巻~5 巻、 担保書式 便覧が 選択        | III 錢出·管理·保証編                                                      | いがあるか                                                         |
|                             | Ⅳ担保編                                                               |                                                               |
| (25,9)                      | ∨ 回収・担保権の実行・私的整理・法的整理編                                             | 結論                                                            |
|                             | 担保書式便覧(不動産編)                                                       | 一日本市の日田知本は 初日知辨本動機用した マの株在よら                                  |
| 目次の全開閉が1操作できます。――――         | ▼ A                                                                | 信用金庫や信用組合は、筋門組織金融((因としての行色がら、<br>会員・組合員資格が限定され、地区内において、住所または居 |
| ▼:全開 ▲:全閉                   | 第1章 金融機関の定義・種類                                                     | 事業所を有する者、勤労に従事する者等に限定されている。ま                                  |
|                             |                                                                    | 員・組合員資格の制限は、信用組合においては常時使用する従う                                 |
| F                           | 第2年 區內組織金融機関                                                       | たは資本金3億円以下の事業者等に限定されているのに対して、                                 |
| タイトル帯のクリックで ――――            | 第1節 協同組織金融機関の会員・組合員資格                                              | ては常時使用する従業員300人以下または資本金9億円以下の事<br>ているちが異たる                    |
| 下位項目の開閉ができます。               | 10051 信用金庫の会員資格                                                    | C (10 点が異なる。                                                  |
|                             | 10052 信用組合の組合員資(クリック                                               | 解説                                                            |
|                             | 10053 労働金庫の会員資格                                                    |                                                               |
|                             | 10054 農業協同組合の組合員資格                                                 | ◆信用組合の特色                                                      |
| 項日名のクリックで                   | 10055 漁業協同組合の組合員資格                                                 | 中小企業等協同組合法(以下「協同組合法」という)1条におい                                 |
| 両面の大側のまーが切りまたります            | 10056 身分種的種利と財産的種利                                                 | の間来、上来、鉱来、連送来、サービス来その他の事業を行う<br>他の妻が相互は助の精神に其き切同して事業を行うために必要  |
| 回回の石側の衣小が切り合わります。           | 1003/ 云貝とゆる貝伯                                                      | 他の日が相互び勤め相干に至き筋肉して手来を目りために必要<br>定め、これらの者の公正な経済活動の機会を確保し、もつてそ  |
|                             | 10059 子会社の会員資格                                                     | 活動を促進し、且つ、その経済的地位の向上を図ることを目的                                  |
|                             |                                                                    | とわ 日本にない商1日にわいそえ 長田朝女だ「朝女日可は女日の                               |

左右の領域幅を調整できます。

## 利用ガイド

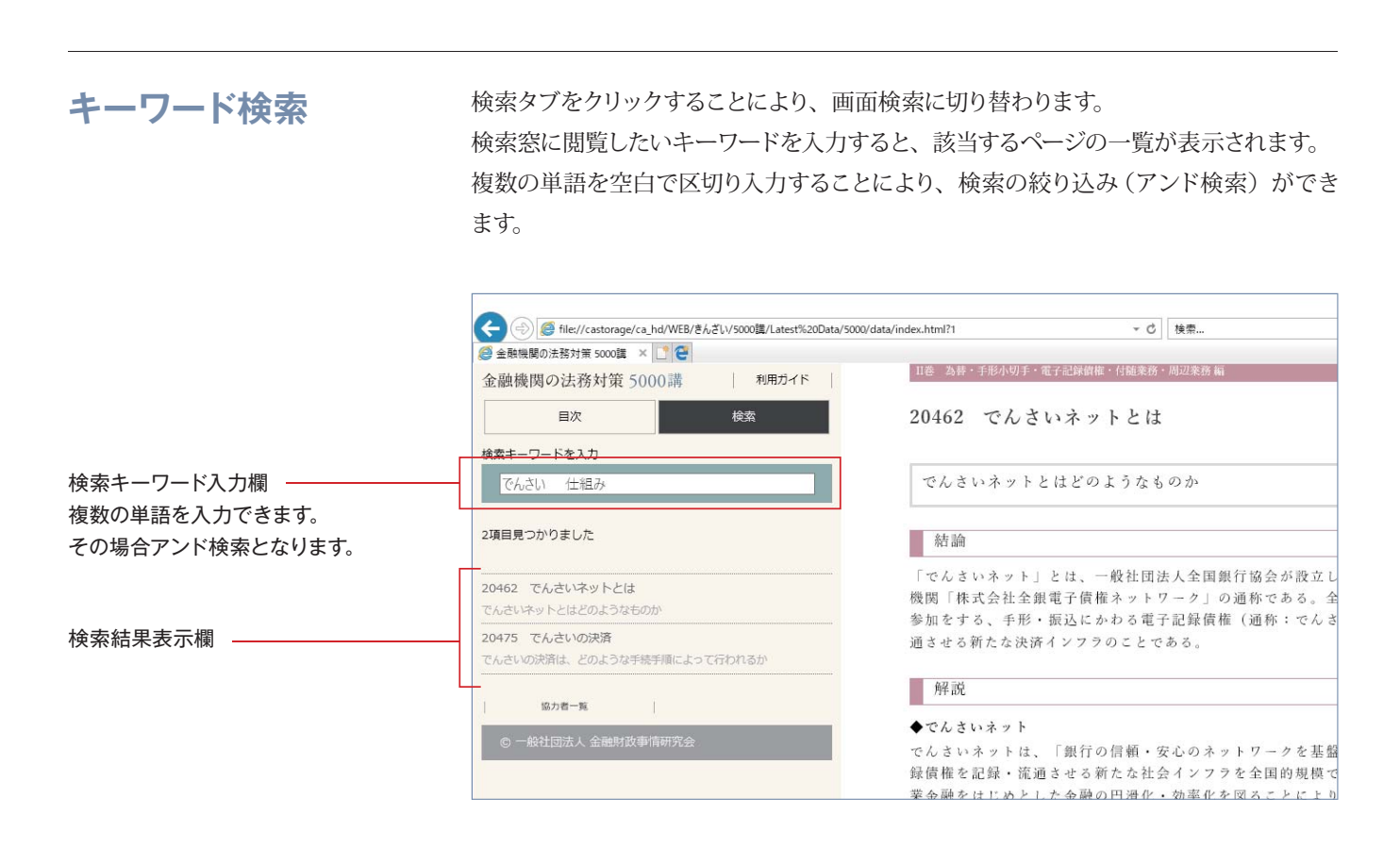

### リンク

ページ内のリンクをクリックすると、該当ページにジャンプします。 また、PDF へのリンクは別タブで表示されます。

| に対する提当権設定手続       権を担保する抵当権の設定契約を各別にし、その登記も各別にすることとなっている。         割の担保       なお、根抵当については複数の債権者のために一つの根紙当権を設定しうる         リンクをクリックすることで       の一部弁済         該当ページにジャンプします。       副の追保         戻る場合は、ブラウザの戻るボタンで       師の急加保         元のページに戻れます。       副の追保を使用する実         足を優監追保を使用する実       記と後受配追保を使用する実         記に後れる賃借権との対抗関       記に後れる賃借権との対抗関         記と地上権設定の優整記を併       「金融機関の法務対策5000歳」(平成29年12月刊行)         © 2017 一般社団法人金織財政事情研究会       「金融財政事情研究会                                                                                                    |                   |               |                                                                                 |
|----------------------------------------------------------------------------------------------------|-------------------|---------------|---------------------------------------------------------------------------------|
| find (1) (1) (1) (1) (1) (1) (1) (1) (1) (1)                                                                                                    |                   | に対する抵当権設定手続   | 権を担保する抵当権の設定契約を各別にし、その登記も各別にすることとなっ                                             |
| 即の担保       なお、根払当については複数の債権者のために一つの根払当権を設定しうる         リンクをクリックすることで       の一部弁済         該当ページにジャンプします。       町の造加程保         皮と窒記       ゆと窒記         電記       たる気量程度を供用する裏         元のページに戻れます。       記に後れる賃借権との対抗関         記と地上権設定の優配を供       『全融機関の法務対策5000講』(平成29/年12月刊行)         © 2017 一般社団法人全施財政策情形が完全       「全融機関の法務対策5000講」(平成29/年12月刊行)         © 2017 一般社団法人全施財政策市研究会       「金融機関の法務対策5000講」(平成29/年12月刊行)                                                                                                    |                   | 者に対する担保       | ている。                                                                            |
| リンクをクリックすることで       の一部弁済       (【40343】 登 照)。         該当ページにジャンプします。       部の追加退保<br>めと登記       同一債務者に対する複数債権を担保する場合の書式については小林明彦 = 藤本<br>忠久編集代表「担保書式便覧〔不動産編〕」 No.2 》、債務者を異にする複数<br>債権を担保する場合の書式については前掲「担保書式便覧〔不動産編〕」 No.3<br>》、保証人による抵当権付債権の一部弁済の場合の書式については前掲「担保<br>書式便覧〔不動産編〕」 No.3<br>》、保証人による抵当権付債権の一部弁済の場合の書式については前掲「担保<br>書式便覧〔不動産編〕」 No.3<br>》、保証人による抵当権付債権の一部弁済の場合の書式については前掲「担保         記に後れる賃借権との対抗関<br>記と地上権設定の優配を併 <ul> <li>「金融機関の法務対策5000講」(平成29年12月刊行)<br/>© 2017 - 般社団法人金織財政事情研究会</li> <li>(「14343] 登 照)。</li> <li>(「14343] 登 照)。</li> <li>(「140443] 登 照)</li> <li>(「140443] 登 照)。</li> <li>(「140443] 登 照)。</li> <li>(「140443] 登 照)。</li> <li>(「140443] 登 照)。</li> <li>(「140443] 登 照)。</li> <li>(「1404444] 登 [14(日本)]</li> <li>(「14044444444444444444444444444444444444</li></ul> |                   | 部の担保          | たち 根抵当についてけ複数の債権者のために一つの根抵当権を設定しうろ                                              |
| 認当ページにジャンプします。              inの適加組保                                                                                                    | リンクをクリックすることで     | の一部弁済         | (【40343】参照)。                                                                    |
| <ul> <li></li></ul>                                                                                                    |                   | 部の追加担保        |                                                                                 |
|                                                                                                    | 該当ヘーンにンヤンノします。    | めと登記          | 同一債務者に対する複数債権を担保する場合の書式については小林明彦=藤本                                             |
| 元のページに戻れます。  記と仮豊記程係を併用する実  記に後れる賃借権との対抗関  記と地上権設定の仮豊記を併  記と地上権設定の仮豊記を併  記と地上権設定の仮豊記を併  記と地上権設定の仮豊記を併  記と地上権設定の仮豊記を併  記と地上権設定の仮豊記を併  記と地上権設定の仮豊記を併  記と地上権設定の仮豊記を併  記と地上権設定の仮豊記を併  記と地上権設定の仮豊記を併  記と地上権設定の仮豊記を  記と地上権設定の仮豊記を  記と地上権設定の仮豊記を  記と地上権設定の仮豊記を  記と地上権設定の仮豊記を  記と地上権設定の仮豊記を  記と地上権設定の仮豊記を  記と地上権設定の仮豊記を  記と地上権設定の仮豊記を  記と地上権設定の仮豊記を  記と地上権設定の仮豊記を  記と地上権設定の仮豊記を  記  記  記  記  記  記  記  記  記  記  記  記                                                                                                    | 戻る場合は、ブラウザの戻るボタンで | 登記            | 忠久編集代表「担保書式便覧〔不動産編〕」 <u>No.2</u> 🔊 、債務者を異にする複数                                  |
|                                                                                                    | テのページに戻れます        | 記と仮登記担保を併用する実 | 債権を担保する場合の書式については前掲「担保書式便覧〔不動産編〕」 <u>No.3</u>                                   |
| 記に後れる賃借権との対抗関<br>記と地上権設定の仮整記を併<br>記と地上権設定の仮整記を併<br>「金融機関の法務対策5000講」(平成29年12月刊行)<br>© 2017 一般社団法人金融財政事情研究会                                                                                                    |                   |               | ▶ 、保証人による抵当権付債権の一部弁済の場合の書式については則掲   担保<br>ませ無防(ごむき気)                            |
| <b>記と地上権設定の仮整記を併</b><br>電金融機関の法務対策5000講」(平成29年12月刊行)<br>© 2017 一般社団法人金融財政事情研究会                                                                                                    |                   | 記に後れる賃借権との対抗関 | 音式使見〔不勁進編〕』 <u>No.20</u> 📙 を参照。                                                 |
| 記と地上欄設定の仮塑記を併 『金融機関の法務対策5000講』(平成29年12月刊行)<br>© 2017 一般社団法人金融財政事情研究会                                                                                                    |                   |               |                                                                                 |
|                                                                                                    |                   | 記と地上権設定の仮登記を併 | 『金融機関の法務対策5000講』(平成29年12月刊行)<br>◎ 2017                                          |
|                                                                                                    |                   |               | ● WIT RELIGION THE TO A A THE TO A A THE TO A A A A A A A A A A A A A A A A A A |

タブレットビューでの 操作 表示されるコンテンツが、画面の右側ではなく新たなタブに表示される事以外、操作は PC と同様です。